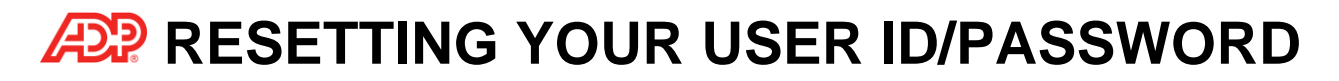

## How to Reset User ID

1. To obtain your User ID, click on the "Forgot Your User ID/Password?" link on the ADP login page.

|            | Engl                     | ish (US) 🗸 |
|------------|--------------------------|------------|
|            | Log in to ADP            |            |
| USER ID *  |                          |            |
| John       |                          |            |
| PASSWORD * |                          |            |
|            |                          |            |
| Remember   | er User ID               |            |
|            | LOG IN                   |            |
| E          | FORGOT YOUR ID/PASSWORD? |            |
| First      | ime User? REGISTER NOW   |            |

2. Enter your legal first and last name exactly as shown on your paycheck. You will be required to enter either the email address or mobile phone number associated with your account.

| ist name'                              |   |
|----------------------------------------|---|
| ist name.                              |   |
| loe                                    |   |
|                                        |   |
| nd at least one of these" 🚱            |   |
| nail address                           |   |
| ohn.doe@organizationxyz.com            |   |
| obile phone number                     |   |
| Jnited States +1                       | 1 |
|                                        | _ |
|                                        |   |
|                                        |   |
|                                        |   |
| oblie phone number<br>Inited States +1 |   |

3. Upon successful verification, your user ID will be displayed.

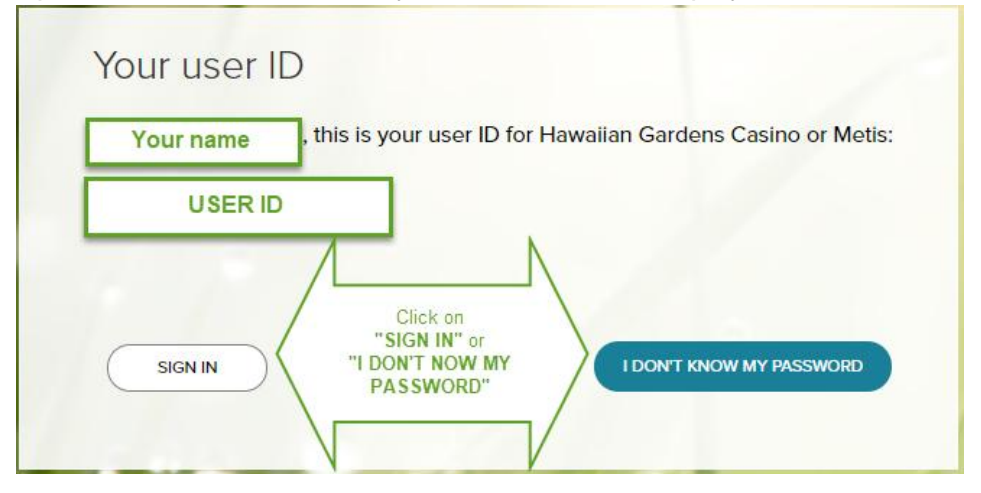

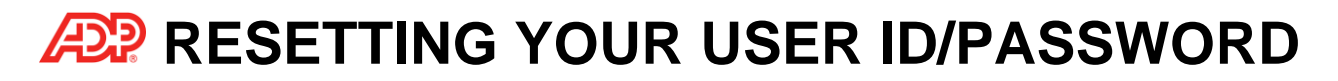

## How to Reset Password

- 1. Select the "I don't know my password" option and choose a delivery option to receive a security code.
- 2. You will have 15 minutes to enter the code in the designated area.

| Sand Code        | u want to send the security code and click |
|------------------|--------------------------------------------|
| Send Code.       |                                            |
| humany           | company com                                |
| ,                |                                            |
|                  | SEND CODE                                  |
|                  |                                            |
| Enter your secu  | rity code here in 13:59                    |
| 244786           |                                            |
|                  |                                            |
| I don't have acc | ess to any of these emails/phones          |
|                  |                                            |
|                  |                                            |
|                  |                                            |
|                  |                                            |
|                  |                                            |
|                  |                                            |

3. Instructions will appear to guide you on creating a new password.

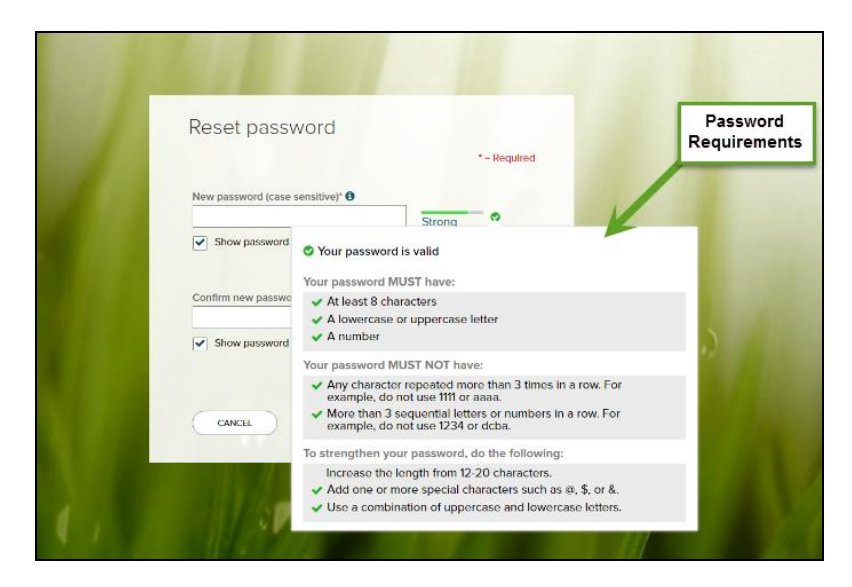